## 開課單位帳號及密碼申請

◆步驟一:進入醫事人員繼續教育積分管理系統網站 http://cec.doh.gov.tw。 ◆步驟二:點選「開課及審查單位登錄區」。

\*開課單位資格:醫學院校、醫學會、學會、公會、協會、教學醫院或政府機關。
\*使用者在登錄進入管理系統時,除了醫事人員選擇由醫事人員登錄區進入系統之外,其他所有人員均由「開課及審查單位登錄區」進入系統。

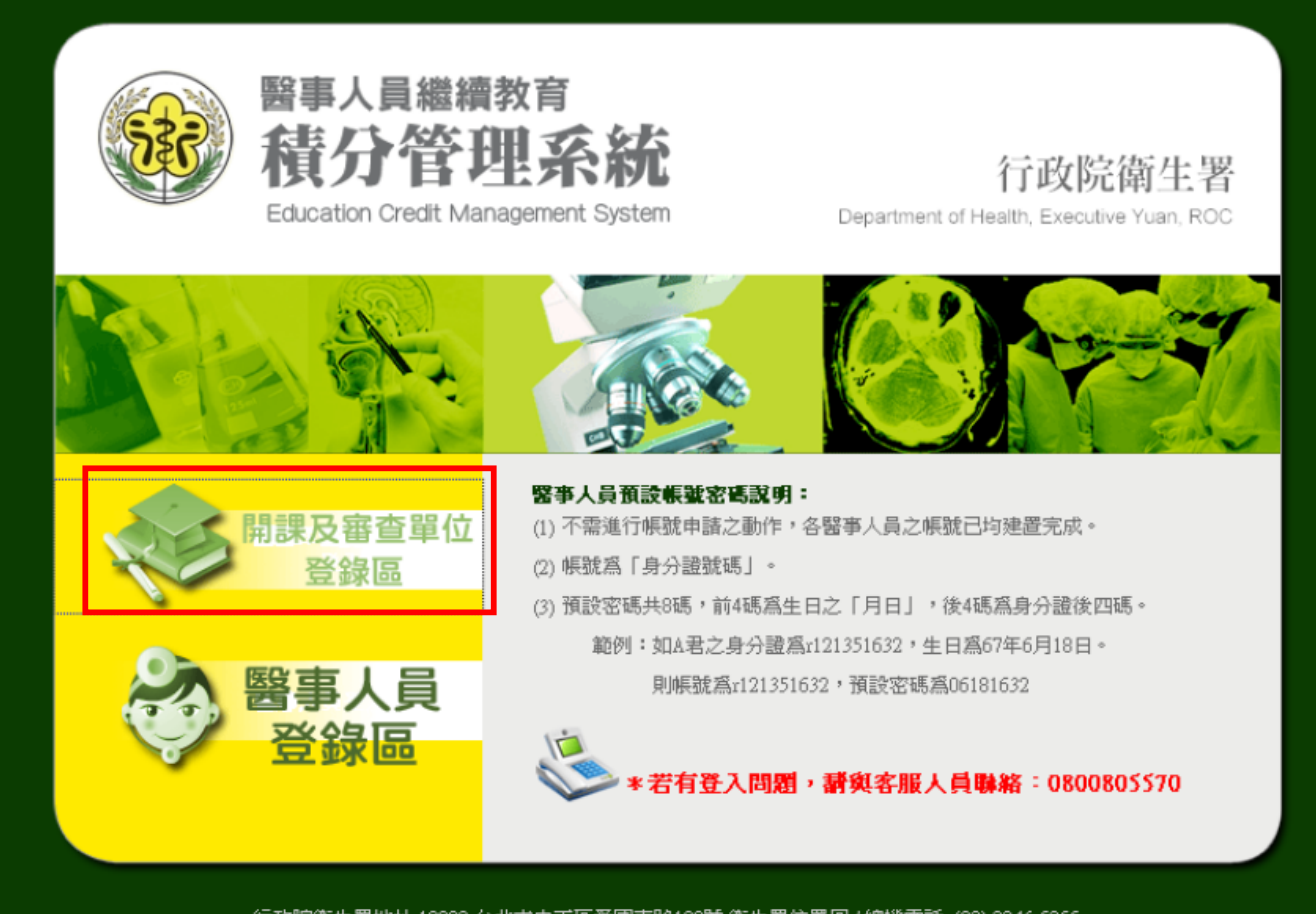

行政院衛生署地址:10092 台北市中正區愛國東路100號 衛生署位置圖 / 總機電話: (02) 2346-5255 @ 2008 行政院 衛生署版權所有 /資訊安全與隱私權政策 / 無障礙宣告 最佳瀏覽環境:IE5.5 以上版本・ 螢幕解析度 1024x768

▶步驟三:點選「帳號申請」。

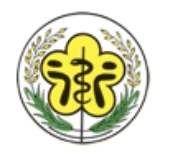

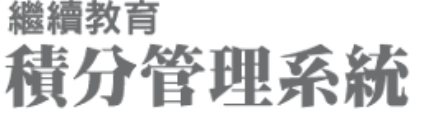

## 行政院衛生署

Continuing Education Credit Management System

Department of Health, Executive Yuan ROC 行政院衛生署繼續教育積分管理

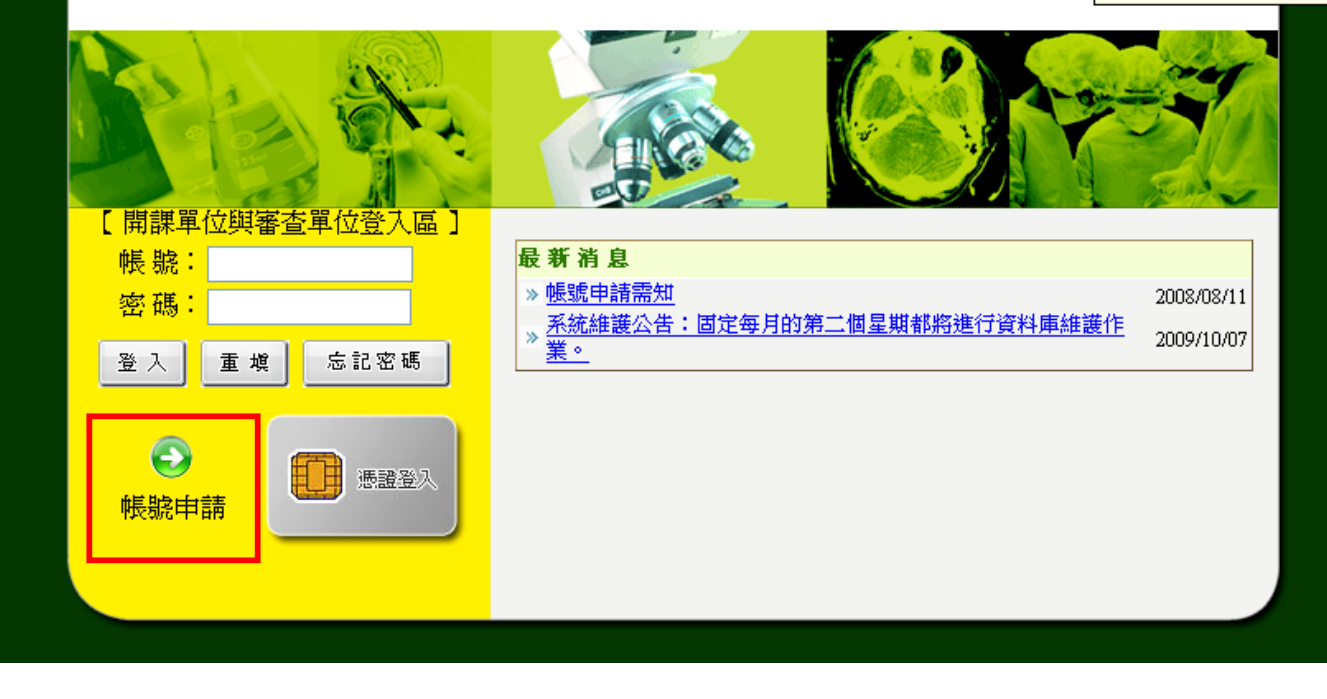

## ▶步驟四:閱讀確認服務條款後,點選「同意」,進入下一步。

三、服務暫停或中斷:

(一)有下列情形之一時,本署得暫停或中斷本服務之全部或部份,對於使用者不負擔任何賠償責任:

1.對於本服務相關系統設備進行遷移、更換或維護時。

2.因不可歸責於維護廠商所造成服務停止或中斷。

3.因不可抗力所造成服務停止或中斷。

1.〕如因維護廠商對於本系統相關系統設備進行遷移、更換或維護而必須暫停或中斷全部或部份之服務時,管理者將於暫停 (: 或中斷前將以電子郵件通知或於本系統上公告。

〔三〕對於本服務之暫停或中斷,可能造成您使用上的不便、資料遺失或其他經濟及時間上之損失,您平時應採取適當的防護 措施,以保障您的權益。

四、 會員義務與責任:

(一)會員不得利用本系統服務進行任何商業行為。

(二)除了遵守本服務條款之約定外,您同意遵守各類醫事人員繼續教育辦法及網際網路國際使用慣例與禮節之相關規定,並 |同意不從事以下行為;若被判定有以下行為時。違反規定者,我們將視情況予以處份,嚴重者,其帳號可能會被停權: 1.意圌破壞、入侵本系統伺服器及官方網站;或有使用外掛程式、利用程式漏洞修改程式、侵入會員資料庫、散播電腦病毒程 式及竊取、更改、破壞或他人資訊情事等之行為者。

2.有故意妨礙本系統的服務運作之行為者。

3.其他有危害通信或違反法令之情事或之虞者。

(三)上述規定不代表管理者隨時會對會員之申請內容做任何形式或實質之審查,會員必須對自己所做之行為負責。如經管理 者察覺或經他人申訴會員有違反上述各款之情事或之虞時,管理者除有權逕行移除或刪除該內容外,並有權終止或暫停該會員 之會員資格及各項會員服務。

〔四〕會員同意妥善保管個人之帳號及密碼,並不得與他人共用;會員並應不定期更新自己密碼,並於使用完服務後確實將帳 號作登出動作,以免帳號被他人惡意盜用。

| 同意 |   | 不同意 |
|----|---|-----|
|    | - |     |

## ◆步驟五:填寫帳號申請資料,包括個人資料及單位資料兩大部分。

- ◆步驟六:資料填寫完畢確認無誤後,點選「申請」。
- ◆步驟七:系統管理者審核通過啓用後,系統會e-mail審查結果至申請者註冊的信箱中,通知帳號 開通訊息。

\*個人資料填寫:

1.欄位名稱前有星號者為必填欄位,請務必輸入。

2.帳號欄位可輸入5~12個字元之字串,大小寫不拘。

3.密碼欄位需輸入長度介於8~12, 且為數字、英文大小寫、特殊符號之字元組合。為預防誤值密碼, 請於確認密碼欄位在輸入一次密碼。

4.申請人姓名欄位僅接受中文名字。

\*單位資料填寫:

1.輸入單位資料時,點選「查詢」,以關鍵字查詢所屬單位。如查無相關單位代碼時,請自行輸入 中文之單位及部門名稱。

2.「角色」亦為必要欄位,請選擇欲申請之帳號角色,以便賦予正確之使用權限。

3.填寫完畢檢查無誤後,點選「申請」。

|             | 個人資料                                 |
|-------------|--------------------------------------|
| *帳號:        | 請輸入5~12個字元                           |
| *密碼:        | 密碼長度介於 8~12字元,且為數字、英文大小寫、特殊符號組合 輔助説明 |
| *確認密碼:      |                                      |
| *申請人姓名:     | (中文姓名)                               |
| *身分證字號:     | 個人資料填寫                               |
| *E-mail :   |                                      |
| E-mail(備用): |                                      |
| *申請人電話:     |                                      |
| *職稱:        |                                      |

|        | 單位資料                                                                                                    |
|--------|----------------------------------------------------------------------------------------------------|
| *單位名稱: | 查詢     重設       請先查詢 貴單位是否存在系統資料庫中;若查無時,請於以下欄位直接輸入 貴單位全名、所屬部門。        單位全名:     查詢醫事機構全名       所屬部門:             |
| *單位電話: | <b>———</b> —————————————————————————————————                                                                     |
| *單位傳眞: |                                                                                                    |
| *單位地址: | 臺北市 🕑 松山區 😒                                                                                                    |
| *角色:   | 開課單位 ✓ 類別: 諸選擇 ✓<br>帳號僅供活動辦理之開課單位、審查單位及審查委員申請;倘若您為醫事人員,請改由「衛生資訊通報服務入口網」(http://chs-<br>www.doh.gov.tw/csnpt/)登入。 |
|        | ☑ 有新的公告訊息時,是否要以 Mail 通知                                                                                          |

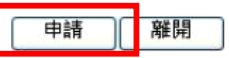

◆系統操作有任何問題,請聯絡系統管理員:(02)2346-5255、電子信箱:mdangus@doh.gov.tw